# 1 Dokumenthistorikk

| Dokumentnavn          | Dokument-<br>versjon | Dokument-<br>dato | Kort beskrivelse av endring fra<br>forrige versjon av dokumentet | Gjelder for MTA<br>og/eller BHM | Medusa-<br>modul | Tilpasset<br>Medusa-<br>versjon | Utarbeidet av<br>HF  | Signatur forfatter                         |
|-----------------------|----------------------|-------------------|------------------------------------------------------------------|---------------------------------|------------------|---------------------------------|----------------------|--------------------------------------------|
| Pasient-Ny<br>pasient | 1.1                  | 2022.08.05        | Oppdatert i forhold til ny versjon av<br>Medusa                  | ВНМ                             | Pasient          | 7.00.06                         | BHM<br>arbeidsgruppa | Hanne Therese<br>Waaberg,<br>Monica Østvik |
|                       |                      |                   |                                                                  |                                 |                  |                                 |                      |                                            |

# 2 Innhold

| 1 | Do  | okumenthistorikk1                                                                                                |
|---|-----|----------------------------------------------------------------------------------------------------|
| 2 | In  | nhold1                                                                                                    |
| 3 | In  | nledning3                                                                                                    |
|   | 3.1 | Nasjonale veiledere3                                                                                             |
|   | 3.2 | Mønsterpraksis (best practice)3                                                                                  |
|   | 3.3 | Tilpasninger og lokale veiledere3                                                                                |
| 4 | Or  | mfang og avgrensninger4                                                                                          |
| 5 | Na  | asjonale retningslinjer for denne veilederen4                                                                    |
|   | 5.1 | Overordnet prosess4                                                                                              |
|   | 5.2 | Andre veiledere som kan ses i sammenheng4                                                                        |
|   | 5.3 | Felter som er særlig viktige for nasjonal deling       4         https://medusaforvaltning.no       Side 1 av 15 |

| 6 Registrering av ny pasient |
|------------------------------|
|------------------------------|

### 3 Innledning

#### 3.1 Nasjonale veiledere

Nasjonale veiledere gir et felles grunnlag for lik føring og muliggjør sammenlignbare data mellom sykehus. Dette skaper bedre grunnlag for samarbeid, faglig utveksling, analyser og nasjonale nytteeffekter som gjenbruk av veiledere, felles rapportmaler, *tooltip* og en større kilde til faglig underlag og beslutningsstøtte.

Nasjonale veiledere legger til grunn Medusas design og tiltenkte bruk. Enkelte steder kan det likevel være tatt hensyn til behov som Medusa i dag ikke har egen funksjonalitet eller egne felter for. Det er i tilfelle markert og forklart. Veilederen forutsetter bruk av NKKN-koder (<u>nkkn.medtekn.no/</u>), jobbkoding i henhold til veileder (<u>Arbeidsordre - koding</u>), nasjonal deling (<u>www.kilden.sykehusene.no</u>).

Nasjonale veiledere forutsetter at de som skal bruke veilederene først har fått grunnleggende opplæring i Medusa.

### 3.2 Mønsterpraksis (best practice)

Det kan være flere måter å gjøre ting på i Medusa. Forholdene på sykehusene er også forskjellige. I denne veilederen er det lagt til grunn en antatt mønsterpraksis. Det er hensyntatt Medusas design og tiltenkte bruk kombinert med det som fremstår som beste praksis under de vanligste forholdene.

Vær nøye med språket i fritekstfelt. Skriv tydelig slik at andre forstår det som er skrevet, vær konkret og presis. Tekst skal være informativ og til nytte. Unngå pasientopplysninger og annen sensitiv informasjon. Tekst skal ikke være "avslørende", unngå navn, personbeskrivelser o.l.

### 3.3 Tilpasninger og lokale veiledere

Bruk av lokale veiledere, retningslinjer, tilpasninger eller tilføyelser skal legge til grunn hensikten gitt i den nasjonale veilederen, slik at formålet med deling og felles database oppnås. Felt som er spesielt viktig for nasjonal deling er nevnt under *5.3 Felter som er særlig viktige for nasjonal deling*.

Lokale veiledere skal lenke til den nasjonale. Alle nasjonale veiledere finnes på: <u>www.kilden.sykehusene.no/display/MEDUSA/Veiledere</u>.

### 4 Omfang og avgrensninger

Veilederen beskriver hvordan registrere inn ny pasient. Den beskriver hvordan de ulike fanene i pasientbildet anbefales brukt.

### 5 Nasjonale retningslinjer for denne veilederen

#### 5.1 Overordnet prosess

Veilederen er utarbeidet i samarbeid mellom flere HF og er initiert av BHM arbeidsgruppa.

5.2 Andre veiledere som kan ses i sammenheng

### 5.3 Felter som er særlig viktige for nasjonal deling

Feltene i Pasientmodulen deles ikke i nasjonal fellesdatabase.

Feltene søknadstittel og ICD kode anses som viktig i forhold til å kunne ta ut sammenlignbare tall mellom HFéne.

Søknadstitler er besluttet nasjonalt og må legges inn lokalt i hver database.

# 6 Registrering av ny pasient

Bruker må ha Folkeregistrert adresse i helseforetaket for å få utlevert et behandlingshjelpemiddel.

| ✓ Medusa v7.00.06   00:00:00                                                                                                    | <ul> <li>Velg Ny pasient</li> <li>Skriv inn hele personnummeret</li> </ul>                                                                                                    |
|----------------------------------------------------------------------------------------------------|----------------------------------------------------------------------------------------------------|
| Pasient                                                                                                    | • Trykk på grønn pil eller Enter                                                                                                    |
| Personnummer                                                                                                    | Detaljer om bruker kommer frem                                                                                                    |
| Pasient   Søk pasient   Søk øsknad   Ny pasient   Leveringsordre   Lag pasient manuelt (Brukes når ingen match er tilgjengelig) | Ved pasienter som ikke har fått norsk<br>personnummer enda kan man opprette et<br>reservenummer.<br>Man kan også legge inn en pasient manuelt om<br>personnummer mangler.<br>Om du benytter deg av noe annet enn<br>personnummeret må du ha en oppfølging av<br>denne brukeren hvor du oppdaterer<br>personnummeret på et senere tidspunkt. For<br>eksempel opprett en sak på dette. |

| asient           |                    | _                         |                      |                   |                        | Detalier                         |
|------------------|--------------------|---------------------------|----------------------|-------------------|------------------------|----------------------------------|
| Personnr         | 1010101111         | 1                         | Adresse              | Ole Brums v       | rei 1                  | • Se rød boks.                   |
| lavn             | Herr Testpas       | ent                       |                      |                   |                        | Klikk i rute om det er relevante |
| E-post           |                    |                           | Postnr               | 1111              |                        | opplysninger som skal registrere |
| elefon           |                    |                           | Poststed             | Hundremete        | erskogen               |                                  |
|                  |                    |                           | Bydel                |                   |                        |                                  |
|                  |                    |                           | Kommune              |                   |                        |                                  |
| P                |                    |                           | Land                 |                   |                        |                                  |
| Oppdatert 05.0   | 8.2022 09:16:32    | 2 av MNOT                 |                      |                   |                        |                                  |
| Detaljer Adr     | esser Notate       | Utstyr og Forbruksartik   | ler Søknader         | Dokumenter        | Leveringsordrer Avtale |                                  |
| Detaljer         |                    |                           |                      | ☆                 |                        |                                  |
| 1                |                    | 64449                     |                      |                   | Telefon (+)            |                                  |
| ersonnr          |                    | 10101011111               | &× □ Bes             | skyttet identitet | Ingen rader funnet     |                                  |
| eserve numre     |                    |                           | ڪ<br>ڪ ⊡ Kor         | fidensiell        |                        |                                  |
| ornavn           |                    | Herr                      | <br>Arr ⊡ sm         | ittsom            | E-post (+)             |                                  |
| tternavn         |                    | Testpasient               |                      | n nytt utstyr     | Ingen rader funnet     |                                  |
| ødselsdato       |                    |                           |                      |                   |                        |                                  |
| vdøde (dato)     |                    |                           | (†) 🗆 Dø             | d                 |                        |                                  |
| ehandling avslut | tet (dato)         |                           | Beł                  | andling avsluttet |                        |                                  |
| minnelse (dato)  |                    |                           |                      |                   |                        |                                  |
| ısvarlig HF      |                    |                           |                      |                   |                        |                                  |
| 194              | Q Akershus Un      | versitetssykehus HF       |                      | # + - →           |                        |                                  |
| Hente Ansvarl    | ig HF fra Pasienti | egion, basert på postnumm | er fra gjeldende adr | esse.             |                        |                                  |
|                  |                    |                           |                      |                   |                        |                                  |
|                  |                    |                           |                      |                   |                        |                                  |
|                  |                    |                           |                      |                   |                        |                                  |
|                  |                    |                           |                      |                   |                        |                                  |
|                  |                    |                           |                      |                   |                        |                                  |

| Image: Second state of the second state of the second | <ul> <li>Legg inn telefonnummer (se rød pil i bilde over), velg som nåværende telefonnummer. Velg Type: Mobil Lagre og lukk</li> <li>Hvis bruker ikke har mobilnummer, kun fasttelefon. Bruk Type: Telefon.</li> <li>Lagre og lukk</li> <li>NB! For de med Bring-integrasjon må det kun stå tall for at SMS-varsling skal sendes.</li> <li>Ansvarlig HF velges automatisk ut fra postnummer på folke registrert adresse for de som har lagt inn postnummerliste. Postnummerliste må legges inn av Softpro for å få automatisk utfylling her</li> </ul> |
|----------------------------------------------------------------------------------------------------|----------------------------------------------------------------------------------------------------|
| Detaljer Adresser Not                                                                                                    | Adresser                                                                                                    |
| Adresser                                                                                                    | Blir lastet opp automatisk fra folkeregisteret.                                                                                                    |
| Statusbar                                                                                                    | <ul> <li>Legg inn en alternativ adresse ved tilfeller hvor<br/>for eksempel bruker bor midlertidig et annet<br/>sted, eller har adresse hos både mor og far.</li> </ul>                                                                                                    |
|                                                                                                    | Globusen viser at adressen er hentet fra     folkeregisteret.                                                                                                    |
|                                                                                                    | Lastebilen viser aktiv leveringsadresse.                                                                                                    |
|                                                                                                    |                                                                                                    |
|                                                                                                    |                                                                                                    |

## Medusa - Nasjonal forvaltning

|                       |                                                                              | Legge til Ny adresse                                                                                                    |
|-----------------------|------------------------------------------------------------------------------|----------------------------------------------------------------------------------------------------|
| Søknader Doku         | ×                                                                            |                                                                                                    |
| (+) Ny adresse ☆      | 🕞 Tilbake 💾 Lagre og lukk                                                    | Velg adresse som gjeldende eller for leveringer.                                                                                                    |
| Postnr<br>1900<br>000 | Adresse Adresse Adresse Postnr Poststed Bydel Kommune Land Annen informasjon | <ul> <li>Skriv inn ny adresse, max. 35 tegn i adressefeltet<br/>for de med Bring-integrasjon.<br/>(Hvis det overstiges klikk §-tasten på slutten av<br/>linjen. Max 2 linjer i adressefeltet.)</li> <li>Lagre og lukk</li> <li>Slett gamle adresser, tlf nummer ved anledning.</li> </ul> |
|                       |                                                                              |                                                                                                    |

| Detaljer<br>Notater                               | Adresser Notater Utstyr og Forbruksan                                        | tikler Søknader Dokum       Hytt notat | <ul> <li>Notater</li> <li>Her kan du opprette notat om for eksempel<br/>spesialordninger eller andre ting.</li> <li>Om du markerer notatet som viktig blir fanen<br/>gul. Slik ser du at det er noe du hør lese pår</li> </ul> |
|---------------------------------------------------|------------------------------------------------------------------------------|----------------------------------------|----------------------------------------------------------------------------------------------------|
|                                                   | Statusbar Beskrivelse Oppdater                                               | : Søknad Søknadstitel Oppda            | pasienten ringer.                                                                                                    |
| € Tilbake                                         | Tunnet<br>Lagre og lukk                                                      | ×                                      | <ul> <li>Det kan opprettes kategorier.</li> <li>Her er det ingen nasjonale maler eller føringer.</li> </ul>                                                                                                    |
| Notat<br>Kategori<br>Standardtekst<br>Beskrivelse | Ingen kategori finnes<br>Ingen standardtekst finnes<br>Testnotat<br>✓ Viktig |                                        |                                                                                                    |
|                                                   |                                                                              |                                        |                                                                                                    |

| Detaljer Adresser Notater Utstyr og Forbruksartikler<br>Utstyr Forbruksartikler Leveringsordre mal<br>Pasient leie/lån av utstyr og artikler | <b>Utstyr og forbruksmateriell</b><br>Her vil du se utlevert utstyr og forbruksmateriell.<br>Det kan også opprettes maler for leveringsordre.<br>Både for den aktuelle pasienten og maler som kan<br>brukes til alle pasienter. |
|----------------------------------------------------------------------------------------------------|----------------------------------------------------------------------------------------------------|
| På fremtidige leveringer:                                                                                                    |                                                                                                    |
| Reg.nr Handelsnavn Medusa varenr. A                                                                                                    |                                                                                                    |
|                                                                                                    |                                                                                                    |
|                                                                                                    |                                                                                                    |
|                                                                                                    | Søknad                                                                                                    |
| Forbruksartikler Søknader Dokumente                                                                                                    | • Velg Ny søknad i fanen Søknader                                                                                                    |
| ⊕ Ny søknad 🏠                                                                                                    |                                                                                                    |
|                                                                                                    |                                                                                                    |
|                                                                                                    |                                                                                                    |
|                                                                                                    |                                                                                                    |
|                                                                                                    |                                                                                                    |
|                                                                                                    |                                                                                                    |
|                                                                                                    |                                                                                                    |
|                                                                                                    |                                                                                                    |
|                                                                                                    |                                                                                                    |
|                                                                                                    |                                                                                                    |

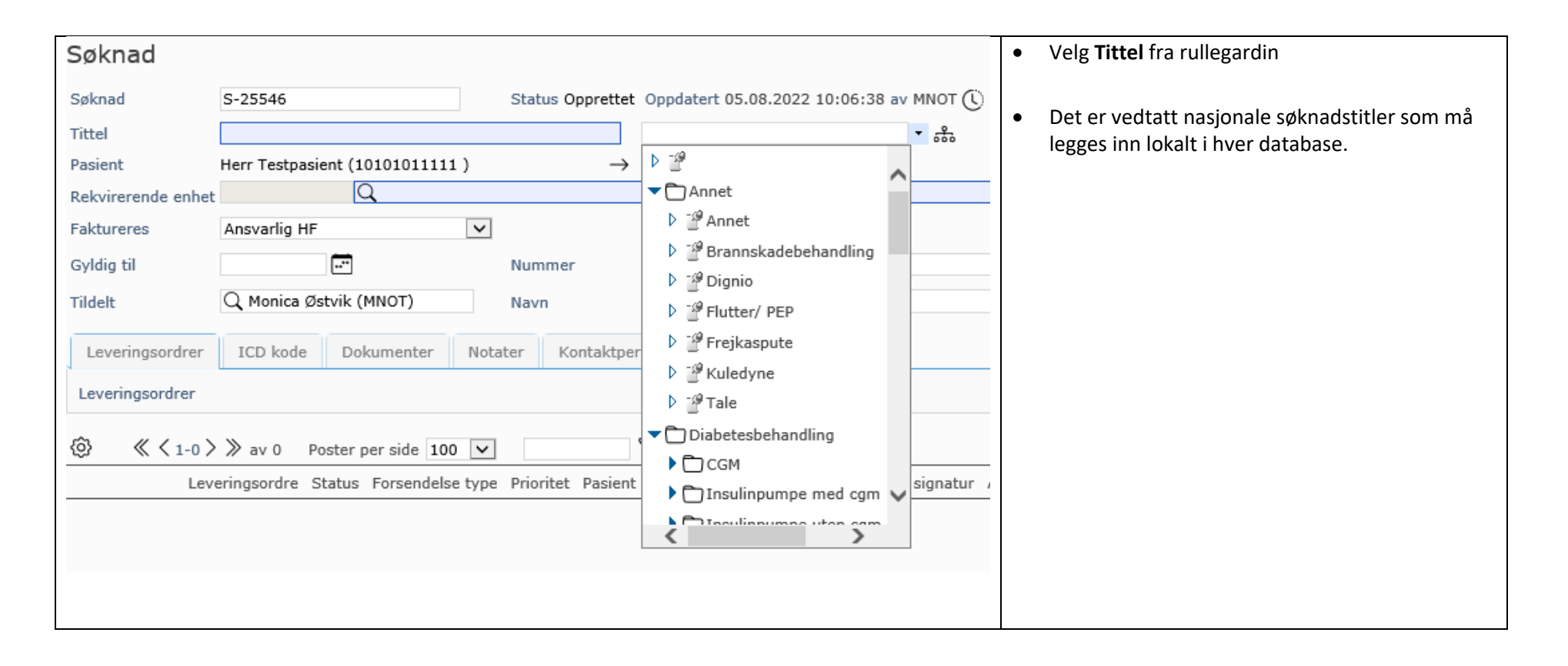

| Søknad<br>Søknad S-25546                                                                                                    | Status Igangværende Oppdatert 05.08.2022 10:10:30 av MNOT                                                                                                    | <ul> <li>Skriv inn Rekvirerende enhet</li> <li>Lagre</li> </ul>                                                                                                    |
|----------------------------------------------------------------------------------------------------|----------------------------------------------------------------------------------------------------|----------------------------------------------------------------------------------------------------|
| Tittel Insulinpumpe med cgm                                                                                                    | <b>*</b> 85                                                                                                    | • Skriv inn <b>HPR</b> nummer og trykk på Lagre.                                                                                                    |
| Pasient Herr Testpasient (10101011)                                                                                                    | $\begin{array}{ccc} 11 \end{array} \rightarrow \blacksquare \\ Poliklinikk endekrinologi B203 : Akarshus Universitetsevkehus HE \\ \end{array}$                                                                                                    | Hvis du da trykker på symbolet bak HPR                                                                                                    |
|                                                                                                    |                                                                                                    | kommer legen opp.                                                                                                    |
| Faktureres Ansvarlig HF                                                                                                    |                                                                                                    |                                                                                                    |
| Gyldig til                                                                                                    | Nummer 12345                                                                                                    | De som ikke har dette som et obligatorisk felt                                                                                                    |
| Tildelt Q Monica Østvik (MNOT)                                                                                                    | Navn                                                                                                    | har det som fritekstfelt.                                                                                                    |
| Leveringsordrer ICD kode Dokumenter                                                                                                    | Notater Kontaktpersoner Sak                                                                                                    | Skriv inn ICD kode i fanen <b>ICD kode</b> .                                                                                                    |
| ICD kode                                                                                                    | +) Konfigurere og koble ICD kode                                                                                                    | Trykk på <b>Koble</b>                                                                                                    |
| NB! ICD-10 kode og eventuelle<br>notat MÅ legges inn FØR du<br>godkjenner.<br>Du får ikke tilbakestilt en godkjent<br>søknad når du har fullført en<br>leveringsordre på søknaden. | <ul> <li>Godkjenn</li> <li>Godkjenn temporært når søknaden mangler<br/>nødvendig godkjenning, eller generelt er<br/>mangelfull. *</li> <li>Avslå om søknaden er ufullstendig, ikke<br/>kommer fra spesialist eller gjelder utstyr<br/>som ikke blir definert til å være et<br/>behandlingshjelpemiddel.*<br/>*Lokale bestemmelser</li> </ul> | <ul> <li>Under dokumenter kan det lastes opp for<br/>eksempel overflyttingsinfo, innstillinger eller<br/>skjemaet, etc.</li> <li>På notat kan det lages maler på for eksempel:         <ul> <li>Maske og størrelse</li> <li>Evt. innstillinger</li> </ul> </li> <li>Notatet blir liggende under fanen Notater på<br/>pasientkortet.</li> </ul> |
| <b>g</b> Godkjenn <b>g</b> Godkjenn temporært                                                                                                    | Avslås                                                                                                    | Når nødvendig informasjon er utfylt velg et<br>trafikklys for å Godkjenne, Godkjenne temporært<br>eller Avslå søknad.                                                                                                    |

## Medusa - Nasjonal forvaltning

| Detaljer       Adresser       Notater       Utstyr og Forbruksartikler       Søknader       Dokumenter         ✓       ↔       Nytt dokument       ↔       ↔       ↔       ↔       ↔         ✓       Søknad       Avtale       Utstyr       Sak       ↓       ↔       ↔       ↔       ↔       ↔       ↔       ↔       ↔       ↓       ↓       ↓       ↓       ↓       ↓       ↓       ↓       ↓       ↓       ↓       ↓       ↓       ↓       ↓       ↓       ↓       ↓       ↓       ↓       ↓       ↓       ↓       ↓       ↓       ↓       ↓       ↓       ↓       ↓       ↓       ↓       ↓       ↓       ↓       ↓       ↓       ↓       ↓       ↓       ↓       ↓       ↓       ↓       ↓       ↓       ↓       ↓       ↓       ↓       ↓       ↓       ↓       ↓       ↓       ↓       ↓       ↓       ↓       ↓       ↓       ↓       ↓       ↓       ↓       ↓       ↓       ↓       ↓       ↓       ↓       ↓       ↓       ↓       ↓       ↓       ↓       ↓       ↓       ↓       ↓       ↓       ↓ <td< th=""><th><b>Dokumenter</b><br/>Her kan det lastes opp dokumenter knyttet til<br/>pasient. I denne listen vises også evnt dokumenter<br/>som er lastet opp mot en søknad.</th></td<> | <b>Dokumenter</b><br>Her kan det lastes opp dokumenter knyttet til<br>pasient. I denne listen vises også evnt dokumenter<br>som er lastet opp mot en søknad.                                                                                                 |
|----------------------------------------------------------------------------------------------------|----------------------------------------------------------------------------------------------------|
| Detaljer       Adresser       Notater       Utstyr og Forbruksartikler       Søknader       Dokumenter       Leveringsordrer         Leveringsordrer <ul> <li></li></ul>                                                                                                    | Leveringsordrer                                                                                                    |
| ✓ Vise kun aktive leveringsordrer         ③       ≪ < 1-0 > ≫ av 0       Poster per side       100 ▼         Leveringsordre       Status       Forsendelse type       Prioritet       Status       Status signatur       A                                                                                                    | Her oppretter du ny leveringsordre når pasienten<br>skal ha utlevert utstyr eller forbruksmateriell.<br>Leveringsordre kan også opprettes ved å velge varer<br>fra liste over tidligere utlevert forbruksmateriell<br>under fane Utstyr og forbruksartikler. |
| Detaljer     Adresser     Notater     Utstyr og Forbruksartikler     Søknader     Dokumenter     Leveringsordrer     Avtale       Avtale                                                                                                    | <b>Avtale</b><br>Her vises alle avtaler for utlån knyttet til pasienten.                                                                                                    |

https://medusaforvaltning.no

| uksartikler                                                 | Søknader                        | Dokumenter     | Leveringsor    | drer   | Avtale Ko   | ontaktper | soner               | Kontaktpersoner                                                                                           |
|-------------------------------------------------------------|---------------------------------|----------------|----------------|--------|-------------|-----------|---------------------|----------------------------------------------------------------------------------------------------|
| Tilbake                                                     | ontaktperso                     | <sup>n</sup> አ | _              |        |             |           |                     | Tannhjulet indikerer at hvert enkelt BHM kan legge                                                        |
| Kontaktper<br>Navn<br>Telefon<br>E-post<br>Annen informasjo | SON<br>Fru Testpasi<br>87654321 | ent            |                |        |             |           |                     |                                                                                                    |
| Relasjon                                                    | Mor                             | 1              | •              | 0      |             |           |                     |                                                                                                    |
| orbruksartikler                                             | Søknader<br>ring/Kategor        | Dokumenter L   | everingsordrer | Avtale | Kontaktpers | soner G   | Gruppering/kategori | Gruppering/kategori<br>Kan brukes til å kategorisere pasienter. Gruppering/<br>kategori opprettes lokalt. |

| Søknader Dokumenter Leveringsordrer Avtale Kontaktpersoner Gruppering/kategori Sak                                                                                                    | Sak                                                                                                    |
|----------------------------------------------------------------------------------------------------|----------------------------------------------------------------------------------------------------|
| ⊕ Legg til sak ☆                                                                                                    | Under sak kan du opprette saker relatert til<br>pasienten, utstyr pasienten har, reklamasjon eller<br>kommunikasjon rundt dette. |
| Utstyr og Forbruksartikler Søknader Dokumenter Leveringsordrer Avtale Kontaktpersoner Gruppering/kategori Sak                                                                                                    | Tips og Triks                                                                                                    |
| ringsordre mal                                                                                                    | Stjerne = Favoritt                                                                                                    |
| ы<br>М                                                                                                    | . Dê hwar fana ar dat an gul stiarna. On du                                                                                      |
| avn Medusa varenr. Antall Levering Leveringsstatus Leveringssta                                                                                                    | <ul> <li>På nver fane er det en gul stjerne. Om du<br/>trykker på den velger du fanen som førsteside.</li> </ul>                 |
| ✓ Vise kun aktive objekt       ✓         • per side 100 ✓       ✓         Medusa varenr. Referense Startdato Handelsnavn Returnert Modell Utst       ✓                                                                                                    | <ul> <li>Neste gang du går inn på en pasient vil denne<br/>fanen være standard visning.</li> </ul>                               |
| Lukk                                                                                                    |                                                                                                    |
| C Oppdatert 05.08.2022 09:34:47<br>C Gransked 05.08.2022 10:18:05                                                                                                    | <ul> <li>Listevisninger kan sorteres ved å klikke på</li> </ul>                                                                  |
| Detaljer Adresser Notater                                                                                                    | navnet til kolonnen.                                                                                                    |
| Leveringsordrer Kommandoer: 🗹 Ekspandere 🗹 Endre 🗹 Kopiere 🗹 Slette                                                                                                    |                                                                                                    |
| ✓ Vise kun aktive leveringsordrer       Statuser:       ✓ Pågående bestilling         ③       ≪ < 1-0 > ≫ av 0       Post         Leveringsordrer       Nedenfor listes de kolonner du kan ha med i søkeresultatetet. Aktiver en kolonne for å ta den med i søkeresultatet. Alternativt deaktivere den for å fjerne den fra søkeresultatet. * = sortert kolonne.                                                                                                    | Her kan du redigere listekolonnene. Hver                                                                                         |
| Image: Construct of the second second sec | <ul> <li>hvilke LISTEKOLONNER som skal vises</li> <li>i hvilken rekkefølge, SORTERING, de skal<br/>vises.</li> </ul>             |
|                                                                                                    |                                                                                                    |

https://medusaforvaltning.no